# ECMWF eProcurement Portal

# Guidance for Suppliers

This document is prepared by ECMWF and aims to provide guidance to the tenderers about how to navigate around the eProcurement Portal (ProContract) for:

- finding an opportunity launched by ECMWF (RFPs, ITTs),
- accessing the RFPs/ITTs and the "Online questionnaire",
- where to find the RFP/ITT documents,
- how to submit a response to a tender,
- how to access the messaging board of an ITT/RFP.

#### eProcurement Portal (ProContract)

The European Centre for Medium-Range Weather Forecasts (ECMWF) uses "eProcurement Portal (ProContract)" for majority of the procurements that it runs. Each procurement exercise will contain the information in its announcement and documentation in this regard.

To take part in these procurement exercises and to be able to express an interest in an opportunity, first you must register on the eProcurement Portal with details of your organisation (registration is free).

You should note that the process for registration on the portal is managed by the portal provider Due North.

If you have any technical issues with the portal or your registration process, you should visit the ProContract Help Library at <u>https://supplierhelp.due-north.com/</u> or contact their support team by emailing to <u>ProContractSuppliers@proactis.com</u>

The eProcurement Portal can be accessed from one of the following links (the first link redirects to the ProContract login/registration page and the second link redirects to the page where ECMWF current opportunities are listed):

https://procontract.due-north.com

or

https://procurement.ecmwf.int

#### Finding and accessing an opportunity & Online questionnaire

When you are registered on the eProcurement Portal, you will be able to see all the opportunities available in ProContract for various buyer organisations beside ECMWF.

When you are at the home page, you can narrow your search results to opportunities issued by ECMWF by selecting the corresponding portal or organisation on the ProContract Opportunities page as shown in Capture 1:

## CAPTURE 1:

| 0                                                                                                    |                                                                                                    | and alla    |                  |                |                                 |
|----------------------------------------------------------------------------------------------------|----------------------------------------------------------------------------------------------------|-------------|------------------|----------------|---------------------------------|
| Due North Linited (GB) https://procentract.due-north.com/G                                                                                                    | pportun 8es/Index?p=7344c2cd=625*e711-80df-005056b645458w=2                                           | (10%) C Q S | earch            |                |                                 |
| sited 🧕 Most Visited 📒 ECMINF 🏠 Mai 🔣 Pro Contrac                                                                                                    | thome 💡 Procontract supplier L. 🔝 Uvelink 🥊 PROCONTRACT                                               |             |                  |                |                                 |
|                                                                                                    | ProContract                                                                                           | (1) Notife  | cations          |                |                                 |
| ome Find opportunities My activities                                                                                                    | My contracts Help -                                                                                   |             |                  |                | Stefan Eberle Your account Logo |
| ame · Find Opportunities                                                                                                    |                                                                                                    |             |                  | All data       | Search                          |
| portunities - Search results                                                                                                    |                                                                                                    |             |                  |                | National opportuniti            |
| rrow your results                                                                                                    | Opportunities                                                                                         |             |                  |                |                                 |
| 1 ortals                                                                                                    | Title                                                                                                 | Buyer       | Expression Start | Expression End | Estimated value                 |
| ECMWF                                                                                                    | C3S_424 Operational Sectoral Information System for the Water Sector                                  | ECMWF       | 06/10/2017       | 16/11/2017     | N/A                             |
| Ornanisations                                                                                                    | C3S_426 LOT 1 Operational Sectoral Information System for the Energy and Wind Storm Insurance Sectors | ECMWF       | 25/10/2017       | 06/12/2017     | N/A                             |
| - organizations                                                                                                    | C35_426 LOT 2 Operational Sectoral Information System for the Energy and Wind Storm Insurance Sectors | ECMWF       | 25/10/2017       | 06/12/2017     | N/A                             |
| All                                                                                                    | CAMS_95 Use Cases (second batch)                                                                      | ECMWF       | 19/09/2017       | 08/11/2017     | N/A                             |
| Add CPY capagings     Add CPY capagings     Add CPY capagings |                                                                                                    |             |                  |                |                                 |

When you locate an ECMWF RFP/ITT from the list and you click on the link, following screen for the ITT/RFP will open which is the advert of the opportunity:

## CAPTURE 2:

| Ele Edit Yew History (Boolenarto Tools Lieb<br>CSS_42610720perational Ser X +                               |                                                                                                    |                                                                                                    | X             |
|----------------------------------------------------------------------------------------------------|----------------------------------------------------------------------------------------------------|----------------------------------------------------------------------------------------------------|---------------|
| 😧 🛈 🔒 Due North Linited (G8) https://procontract.due-north.com/Advert?advertid=3e75f4ed-70b9-e711-80e6-0050 | 156b645458p=7344c2cd-e525-e711-80df-005056b64545                                                                                                    | C Q, Search                                                                                                    | ☆ 🖻 🕹 希 🛡 🛠 🗮 |
| 🙆 Most Visited 🧕 Most Visited 🔒 ECMWF 🔁 Mail 🥳 Pro Contract Home 🔮 Procontract supplier L. 🧕 Livelini       | PROCONTRACT                                                                                                    |                                                                                                    |               |
|                                                                                                    | ProContract                                                                                                    | (1) NoEffications                                                                                                    | •             |
| Home Find o                                                                                                 | opportunities My activities My contracts Help -                                                                                                    | Stefan Eberle Your account Logout                                                                                                    |               |
| Home + Find opportuni                                                                                       | ties > C3S_426 LOT 2 Operational Sectoral Information System for the Energy at                                                                                                    | nd Wind Storm Insurance Sector                                                                                                    |               |
|                                                                                                    |                                                                                                    | Return to find opportunities                                                                                                    |               |
| C3S_426 LOT<br>Sector                                                                                       | 2 Operational Sectoral Information System for the                                                                                                    | Energy and Wind Storm Insurance                                                                                                    |               |
| Main contract det                                                                                           | ails                                                                                                    | Expression of interest window                                                                                                    |               |
| Opportunity Id                                                                                              | DN305295                                                                                                    | From 25/10/2017 12:00 to 06/12/2017 15:00                                                                                                    |               |
| Title                                                                                                    | C3S_426 LOT 2 Operational Sectoral Information System for the<br>Energy and Wind Storm Insurance Sectors                                                                                                    | Register interest in this opportunity                                                                                                    | 2             |
| Categories                                                                                                  | 7300000-2 - Research and development services and related<br>consultancy services                                                                                                    | Contact details                                                                                                    |               |
| Description                                                                                                 | ECM/VF as the Entrusted Entrity for the Copenicus Climate Change<br>Socie (CI3) invest senders for the development of operational<br>services that build upon the experience acquired during the pre-<br>operational phase. If the Sectoral Information System (SIS). During<br>the course d 2016 seven contracts were, and Any messages sent<br>to this email address will not be attended to Any questions<br>concriming the IIT shall be submitted via the Messaging area of the<br>ITT, which can be accessed through the My Activities page of the<br>Potal once you have logged-in and registered your interest in this<br>opportunity. | Buyer ECMWF<br>Contact Procurement at ECMWF<br>Email do_enc_use@ecmedint<br>Telephone +44 118 949 9000<br>Address ECMWF<br>Realing<br>Berichtire<br>R62 9AX<br>United Kingdom |               |
| Region(s) of supply                                                                                         | ÖSTERREICH<br>BELGIQUE-BELGIË<br>БЪЛГАРИЯ (BULGARIA)                                                                                                    | Attachments                                                                                                    |               |
| Estimated value                                                                                             | More                                                                                                    | C3S_426_Volume IA_final.pdf 267<br>KB                                                                                                    |               |
| Keywords                                                                                                    | climate                                                                                                    | C3S_426_Volume II_final.pdf 688<br>KB                                                                                                    | 1             |
| Key dates                                                                                                   |                                                                                                    | Volume I Instructions and Conditions 553<br>20170615 Final.pdf KB                                                                                                    |               |
| Estimated contract of<br>Start date                                                                         | lates<br>01/04/2018 End date 31/03/2020                                                                                                    |                                                                                                    |               |
|                                                                                                    |                                                                                                    |                                                                                                    | -             |

**1** ECMWF ITTs/RFPs are composed of a set of documents. The adverts published will contain the main document(s) of the ITT/RFP as attachments. The titles of the documents may change depending on the format of the ITT/RFP, however the main documents attached here will provide information minimum for the following:

- instructions and conditions of tender
- detailed timetable for the ITT/RFP
- specifications/scope of requirements

Remaining ITT/RFP documents will in general be templates for tenderers to complete (response template, pricing tables to complete, etc.) and terms and conditions of contract and will be provided within the "Online questionnaire".

Online questionnaire is the step where tenderers prepare their responses by answering questions about their organisations and uploading documents for their responses in accordance with the instructions therein. The steps explained further in this document will take you to the online questionnaire.

**2** After you viewed the advert and the documents attached for the ITT/RFP, you will need to "register interest" in order to access the online questionnaire. Registering interest is a step to access the ITT/RFP and does not commit you to respond. When you click on "Register interest" you will see the following screen in Capture 3:

# CAPTURE 3:

| Ele Edit Yow Higtory Boolmarks Tools Help<br>CIS_42610T2 Operational Se: X +             |                                                                                                    |                                                                                                    | لد افلہ                             |
|------------------------------------------------------------------------------------------|----------------------------------------------------------------------------------------------------|----------------------------------------------------------------------------------------------------|-------------------------------------|
| 😧 🛈 🔒 Due North Limited (GB)   https://procontract.due-north.com/Advert?advertId=3e75f4e | -70b9-e711-80e5-005056b64545                                                                                                    | C Q Search                                                                                                    | ☆ 自 ↓ 俞 ♡ 🕺 三                       |
| Nost Vielted 🖗 Most Vielted 📃 ECMAP 💽 Mail 🗽 Pro Contract Herre 🔅 Proconsect             | Proc                                                                                                    | ontract                                                                                                    | fications                           |
|                                                                                          | terre intra opportunitico my activitico my contracto ricip                                                                                                    |                                                                                                    |                                     |
| CC<br>Se                                                                                 | me i Find apportunities i CIS_428 LOT 2 Operational Sectoral information System for t<br>S 426 LOT 2 Operational Sectoral Information System<br>Expression of interest successful                                                                                                    | he Energy and Wind Storm Insurance Sector<br>Return to find op<br>n for the Energy and Wind Storm Insura                                                                                                    | portunities<br>ance                 |
| M                                                                                        | Expression of interest successful Could be accessfully registered interest in the following opportunity for Sales - C35_455 LOT 2 Operational Sectoral Information System for the Vou will receive an email notification shortly confirming your registration of interest. What happens next? • C35_45 LOT 2 Operational Sectoral Information System for the Energy activity in your activates certer. • To work the Terrent now, click here • Confi work your activate in the ITT now, what should I does • Don't have time to look at the ITT now, what should I does • Don't work your activity is stored safety against your account and an instation procrement glists exemit. • Please note however that the closing date for this ITT is 06 December 2017 15 response. • For reference, the primary contact for this opportunity is listed below: • <u>Procurrent at ECKWF</u> | Energy and Wind Storm Insurance Sectors<br>and Wind Storm Insurance Sectors has been added as a ne<br>has been sent to your registered email address<br>00. Make sue you leave enough time to complete your<br>ment Portal Organisation | w                                   |
| K<br>E                                                                                   | T: +44 110 549 9000 ECANY<br>F: Brite<br>E: do_not_use@ecnwf.int<br>Brites<br>sy dates<br>Start date 01/04/2018 End date 31/03/2020                                                                                                    | ECMWF<br>Activity<br>55 CSS, 426 LOT2 Operational<br>Sectoral Information System<br>Attachments<br>CSS, 426, Volume IA, final pdf<br>CSS, 426, Volume II, final pdf<br>Volume II, final pdf<br>Volume II, final pdf                     | 267<br>KB<br>668<br>KB<br>553<br>KB |

The notification in the screen above will indicate your interest is accepted and will also give you a link to access the ITT/RFP.

If you click on the link indicated above, it will take you to the ITT/RFP event and you will see the following screen in Capture 4:

#### CAPTURE 4:

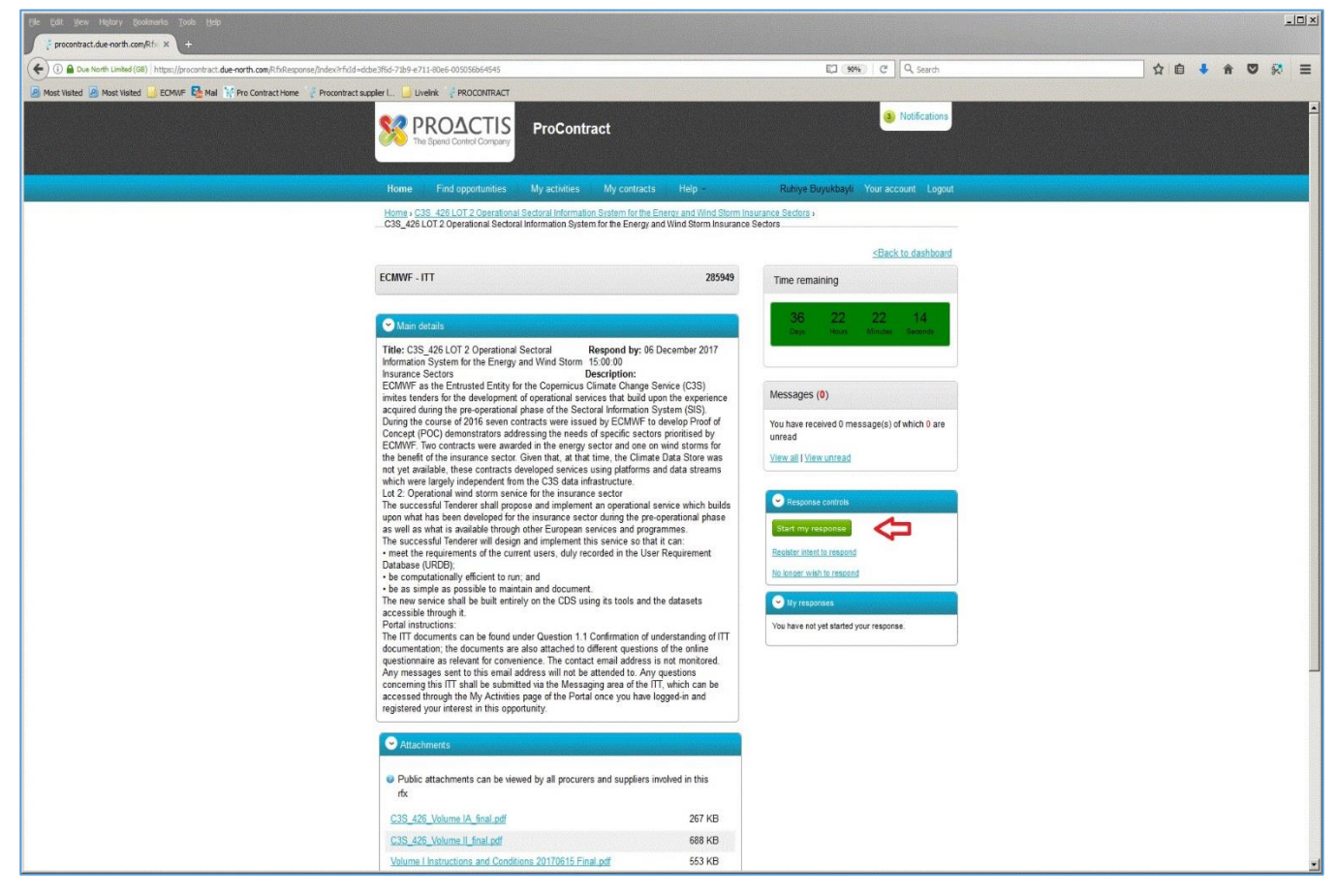

Capture 4 above displays the ITT/RFP event. In this screen you will see an option "Start my response" as indicated. If you click on "Start my response" it will start the response wizard which will take you to the "Online questionnaire" in a few steps for preparation of your response.

In this screen you will also see an option as "Register intent to respond". This is optional and provides ECMWF with extra information for registered intents by tenderers for submitting a respond to an ITT/RFP.

If you turn off the screen notification in Capture 3 or leave the page/portal, your interest will still be registered as linked to your account and activities and you may access the ITT/RFP at a later stage.

In order to find the ITT/RFP you expressed an interest in at a later stage, please see Capture 5 below:

#### CAPTURE 5:

| upplier Post-Login Home × +                                                                                                    |                                                                                                    |                                                                                                    |
|----------------------------------------------------------------------------------------------------|----------------------------------------------------------------------------------------------------|----------------------------------------------------------------------------------------------------|
| ) 🔒 Due North Linited (GB)   https://procontract.due-north.com/Supplie/PostLogitHome#                                                                                                    | CQ                                                                                                    | Search 🗘 🖻 🖡 🔊 💱                                                                                                    |
| t Valed 🧧 Most Visited 📙 ECMWF 🍓 Mail 🙀 Pro Contract Home 🕴 Procontract supplier I 🔒 Livelink 💚 PROCONTRACT                                                                                                    |                                                                                                    |                                                                                                    |
| <b>ProContract</b><br>The Spirit Contract Company                                                                                                    |                                                                                                    | Notifications                                                                                                    |
| Home Find opportunities My activities My contracts Help                                                                                                    |                                                                                                    | Stefan Eberle Your account Logoul                                                                                                    |
| Home                                                                                                    |                                                                                                    | All opportunities  Search Go                                                                                                    |
| lome page                                                                                                    |                                                                                                    |                                                                                                    |
| ~ Activities                                                                                                    | View full screen                                                                                                    | Company details summary 🗡 💷                                                                                                    |
| Active       Recently added       Last Veried         Image: Second Second Second Second Information System for the Energy and Wed Storm Insurance Sectors         EXP       CMVF       CIS 4/26 LOT 2 Operational Sectoral Information System for the Energy and Wed Storm Insurance Sectors         EXP       COMVF       CIS 4/26 LOT 2 Operational Sectoral Information System for the Energy and Wed Storm Insurance Sectors         EXP       COMVF       CIS 4/26 LOT 1 Operational Sectoral Information System for the Energy and Wed Storm Insurance Sectors         EXP       COMVF       CIS 4/26 Operational Sectoral Information System for the View Sectors         EXP       CMVF       CIS 4/26 Operational Information System for the Wider Sectors         EXP       CMVF       CIS 3/20 Operational Production of Sectoral Information System for mobility and Sectors         EXP       CIS 3/20 LOT 5 Essential Orante Variable products dented from observations | C Added C<br>27/10/2017 14:13<br>25/10/2017 13:35<br>23/10/2017 12:45<br>06/10/2017 12:45<br>10/00/2017 12:45<br>10/00/2017 14:35<br>16/06/2017 15:55 ▼<br>The topology | WF         Infleid Park, Reading, Berkshire, RG2 9AX         cription         WMF         wordd         ather         Vendor profile         guestionnaires listed below contain common question sets used nationally by buying organisations.         Standard Selection Questionnaire (SQ) @ Edit (6% complete) |
| <ul> <li>Opportunities</li> <li>To search and view all of the latest opportunities available on the Due North portal, please click on the 'Find opportunities' link above</li> </ul>                                                                                                    |                                                                                                    | Workgroups                                                                                                    |
|                                                                                                    | Activ<br>tope<br>Sate                                                                                                    | ties are assigned to workgroups allowing all contacts within a workgroup to work on the adbittes<br>ther<br>[ 27]<br>d new workgroup                                                                                                    |

As indicated in Capture 5 above, when you login to the portal, your home page will have tabs where you can have access to your activities. When you choose "Recently added" tab, the ITTs/RFPs that you expressed an interest in will be listed.

When you click on the link of the ITT/RFP you wish to access, you will view the main page (activity dash board) of the ITT/RFP and will see the screen in Capture 6 below:

#### CAPTURE 6:

| <complex-block>  Image: Control of the stand with the stand with the st</complex-block> | Efe Edit Jéni Higtory Bolinarka Tosla Help<br>grocontact.dee.norfk.com/Ac; X +                                                                                                   | <u>. (8)</u> X                                       |
|----------------------------------------------------------------------------------------------------|----------------------------------------------------------------------------------------------------|------------------------------------------------------|
| <complex-block></complex-block>                                                                                                    | 😧 🛈 🚔 Due North Linited (GB)   https://procentract.due.north.com/SupplerPostLoginione/Activity/Cushboard/project/d=28966875-74th=4711-8065-00595956547458callingPage=Home (3994) | C Q. Search ☆ ඬ ♣ ඇ ♥ 🐼 Ξ                            |
| <image/> <complex-block></complex-block>                                                                                                    | 🙆 Most Vialted 🧕 Most Vialted 🧕 ECMVF 🖏 Mail 🦙 Pro Contract Home 💡 Procontract suppler 📖 🔒 Uvelink 🧋 PROCONTRACT                                                                 |                                                      |
| <text><text><text><text><complex-block><complex-block></complex-block></complex-block></text></text></text></text>                                                                                                    | ProContract                                                                                                    | Notifications                                        |
| <text></text>                                                                                                    | Home Find opportunities My activities My contracts Help                                                                                                    | Stefan Eberle Your account Logout                    |
| <page-header></page-header>                                                                                                    | Home ، Cop_010 User Learning Services Lot 1                                                                                                    |                                                      |
|                                                                                                    | Activity : Cop_010 User Learning Services Lot 1                                                                                                    | < Back to home page                                  |
| Image: Contraction of the state of the state of the                                                      | Events                                                                                                    | <b>ECMWE</b>                                         |
| V       Markan ward       Markan ward <td< td=""><td>Cop_010 User Learning Services Draft (Respond by: 15/0 1/2018)</td><td>Hide details   Open Archive this activity</td></td<>                                                                                                    | Cop_010 User Learning Services Draft (Respond by: 15/0 1/2018)                                                                                                    | Hide details   Open Archive this activity            |
| Image: Add they fore:       Image: Add they fore:       Image: Add they f                                                                                                    | Lot1                                                                                                    | Messages (0)                                         |
| Response status:       Version 1 - Dati         Image: Service:       Epression of Interest accepted         Core, 500 User Learning Service:       Epression of Interest accepted         Image: Service:       Epression of Interest accepted                                                                                                    | 2 Activity type: ITT<br>Reference: 290166                                                                                                    | You have received 0 message(s) of which 0 are unread |
| ter en man a Constanz Phracy Locasabily Locasabily Loc                       | Respond by: 15 January 2018 at 15:00<br>Response status: Version 1 - Draft                                                                                                    | S View all View unread                               |
|                                                                                                    |                                                                                                    | Audit history                                        |
| The Secure Side Terms and Conditions   Princy   Accessibility                                                                                                    | Cop. 010 User Learning Services Expression of Interest accepted                                                                                                    | View details   Open   View and Biology               |
| E Scure Site Terms and Conditions   Pinacy   Accessibility Powered by                                                                                                    |                                                                                                    | view additions or y                                  |
| Secure Side Terms and Conditions   Privacy   Accessibility Powerd by                                                                                                    |                                                                                                    |                                                      |
| Secure Sets Terms and Conditions   Privacy   Accessibility Powered by                                                                                                    |                                                                                                    |                                                      |
| Secure Sele Terms and Conditions   Privacy   Accessibility     Acvessibility     Acvessed by                                                                                                    |                                                                                                    |                                                      |
| Secure Sele Terms and Conditions   Privacy   Accessibility                                                                                                    |                                                                                                    |                                                      |
| Secure Sets Terms and Conditions   Privacy   Accessibility                                                                                                    |                                                                                                    |                                                      |
| Secure Set Terms and Conditions   Privacy   Accessibility     Powered by                                                                                                    |                                                                                                    |                                                      |
| Secure Sets Terms and Conditions   Privacy   Accessibility                                                                                                    |                                                                                                    |                                                      |
| Secure Set Terms and Conditions   Privacy   Accessibility     Powered by                                                                                                    |                                                                                                    |                                                      |
| Secure Sets Terms and Conditions   Privacy   Accessibility                                                                                                    |                                                                                                    |                                                      |
| Secure Sets Terms and Conditions   Privacy   Accessibility                                                                                                    |                                                                                                    |                                                      |
| Secure Sets Terms and Conditions   Privacy   Accessibility     Powered by                                                                                                    |                                                                                                    |                                                      |
| 🔒 Secure Sile Terms and Conditions   Phinacy   Accessibility Powered by                                                                                                    |                                                                                                    |                                                      |
|                                                                                                    | 🔒 Secure Site Terms and Conditions   Privacy   Accessibility Powe                                                                                                    | red by                                               |
| S PROACTIS                                                                                                    |                                                                                                    | PROACTIS<br>Ine fand Cantar Company                  |

**1** The activity dashboard of the ITT/RFP presents the procurement process as different events. The initial event as seen above is the "Expression of interest" event and you will see that event as your interest accepted.

**2** The second is the event for the ITT/RFP where you start your response by accessing the "Online questionnaire".

**3** As indicated in the capture above, you will need to click "Open" to start the ITT/RFP event (depending on your navigation activity, it may read as "Start" as well). Please note that it may take a few seconds for the new screen to appear.

When you click "Open" or "Start" you will see the screen in Capture 7 below:

#### CAPTURE 7:

| Elf New Heary Bodinaria Todis Help<br>procentractule north.com/Rfv X ++                                                                                                    |                    | ئل_                                                                                                    |
|----------------------------------------------------------------------------------------------------|--------------------|----------------------------------------------------------------------------------------------------|
| 🕕 🖨 Due North Linhed (08)   https://procontract.due-north.com/RfsResponse/Index?hfsd=?re16c65b-05ce=r211-80e6-05058b64545                                                                                                   | (99%) C) Q Search  | 合 自 🕹 合 🛡 😣                                                                                                    |
| kort Visited 🧕 Most Visited 📙 tCMWF 🍢 Mail 🔆 Pro Contract Home 👘 Procontract suppler L. 📙 Uvelink 👘 PROCONTRACT                                                                                                    |                    |                                                                                                    |
|                                                                                                    | 😸 Natifications    |                                                                                                    |
| Home Find opportunities My activities My contracts Help                                                                                                    |                    | Stefan Eberie Your account Logout                                                                                |
| Home 3 Cop_010 User Learning Services Lot 1 3 Cop_010 User Learning Services Lot 1                                                                                                    |                    |                                                                                                    |
|                                                                                                    |                    | <back dashboard<="" td="" to=""></back>                                                                          |
| Activity information                                                                                                    | Deadl              | ine & Time remaining                                                                                             |
| Byger: ECM/FF<br>Tiffle: Coc_p10 User Learning Services Lot 1 (b. 250156<br>Description: Coc_p10 User Learning Services Lot 1: Building and supporting the<br>Inchnical Infrastructure for the Copermicus learning services | <b>CECMWF</b>      | A response to this activity can be submitted no later than<br>15th January 2018 at 3:00 PM ©<br>Time remaining © |
| Attachments                                                                                                    |                    | 55 22 35 16<br>Days Hours Minutes Seconds                                                                        |
| Public attachments can be viewed by all procurers and suppliers involved in this rfx                                                                                                    |                    |                                                                                                    |
| Cop_010 Volume II final pdf                                                                                                    | 638 KB Messa       | ages & Clarifications (0)                                                                                        |
| COP_010_Volume IA_final.pdf                                                                                                    | 265 KB             | s panel will show any messages & clarifications that have been sent                                              |
| Volume Instructions and Conditions 20172615 Final of                                                                                                    | 553 KB to y<br>You | ou concerning this activity from the buyer<br>have received 0 message(s) of which 0 are unread                   |
| Evaluation criteria/question sets                                                                                                    | Vie                | w as i view unread                                                                                               |
|                                                                                                    | Respo              | onse controls                                                                                                    |
| Tata                                                                                                    | Questions No lon   | ger wish to respond                                                                                              |
| COP 010 User Learning Services Lot 1                                                                                                    | 23 25 6            |                                                                                                    |
|                                                                                                    | My re:             | sponses                                                                                                    |
|                                                                                                    | Version            | n 1 Draft Edit                                                                                                   |
|                                                                                                    |                    | ^                                                                                                    |
|                                                                                                    |                    | ጎስ                                                                                                    |
|                                                                                                    |                    | <b>U</b>                                                                                                    |
|                                                                                                    |                    |                                                                                                    |
|                                                                                                    |                    |                                                                                                    |
|                                                                                                    |                    |                                                                                                    |
| 🔒 Secure Site Terms and Conditions   Privacy   Accessibility                                                                                                    |                    |                                                                                                    |
|                                                                                                    |                    |                                                                                                    |

In the screen above you will need to click the "edit" as indicated which will take you to your draft response as shown in the below Capture 8.

## CAPTURE 8:

| Elle Edit tilen Higtory Bookmarks Tools tijelp<br>procentract.due.enrth.com/Rfs: × +        |                                                                                                    |                                                   |                                                | <b>শ</b> হাস |
|---------------------------------------------------------------------------------------------|----------------------------------------------------------------------------------------------------|---------------------------------------------------|------------------------------------------------|--------------|
| ( ) Due North Linited (GB)   https://procontract.due-north.com/RfsResponse/RPsResponseSumma | yEdit?rfs3d=dcbe3f6d-71b9-e711-80e5-005056b645458response3d=626c1180-19bb-e7                                                                               | 11-80e6-005056b64545                              | (1976) C Q Search                              |              |
| 🖉 Most Visited 🧕 Most Visited 🧾 ECMWIF 🌉 Mail 🦮 Pro Contract Home 💡 Procontract suppler     | Livelink 🕴 PROCONTRACT                                                                                                    |                                                   |                                                |              |
|                                                                                             | PROACTIS<br>The Spend Control Company<br>The Spend Control Company                                                                                         |                                                   | Hatfications                                   |              |
|                                                                                             | Home Find opportunities My activities My contracts                                                                                                    | Help                                              | Stefan Eberle Your account Logout              |              |
|                                                                                             | Home > My activities > C35_426 LOT 2 Operational Sectoral Information System<br>C35_426 LOT 2 Operational Sectoral Information System for the Energy and V | m for the Energy and Wi<br>Nind Storm Insurance S | ind Storm Insurance Sectors ><br>Sectors       |              |
|                                                                                             |                                                                                                    |                                                   | <back summary<="" td="" to=""><td></td></back> |              |
|                                                                                             | My response                                                                                                    | 3715591 Draft                                     | Time remaining                                 |              |
|                                                                                             |                                                                                                    |                                                   | Respond by: 06 December 2017 15:00:00          |              |
|                                                                                             | Additional information                                                                                                    | FOR                                               | 40 0 35 0                                      |              |
| l                                                                                           | Supprier reference.                                                                                                    |                                                   |                                                |              |
|                                                                                             | Evaluation criteria/question sets                                                                                                    |                                                   | Response controls                              |              |
|                                                                                             | Title Action                                                                                                    | Progress                                          | (Dulterett euspioner)                          |              |
|                                                                                             | C3S_426 LOT 2 Operational Sectoral Information System Edit                                                                                                 |                                                   | Open response wilzerd                          |              |
|                                                                                             | for the Energy and Wind Storm Insurance Sectors                                                                                                    | ALCONTRACTOR .                                    | Submission checklist                           |              |
|                                                                                             |                                                                                                    | ]                                                 | Evaluation oriterialquestion sets              |              |
|                                                                                             |                                                                                                    |                                                   |                                                |              |
|                                                                                             |                                                                                                    |                                                   | Audt history                                   |              |
|                                                                                             |                                                                                                    |                                                   | View audt history                              |              |
|                                                                                             |                                                                                                    |                                                   |                                                |              |
|                                                                                             |                                                                                                    |                                                   |                                                |              |
|                                                                                             |                                                                                                    |                                                   |                                                |              |
|                                                                                             |                                                                                                    |                                                   |                                                |              |
|                                                                                             |                                                                                                    |                                                   |                                                |              |
|                                                                                             |                                                                                                    |                                                   |                                                |              |
|                                                                                             |                                                                                                    |                                                   |                                                |              |
|                                                                                             |                                                                                                    |                                                   |                                                |              |
|                                                                                             | erms and Constitions   Privacy   Accessibility<br>Secure Site                                                                                              |                                                   |                                                |              |

When you click the "Edit response" in Capture 8, it will open you the "Online questionnaire" as shown in Capture 9 below:

CAPTURE 9:

| and De Manakaland De College De Manakalana 👘 Described analast 📃 United Strengthermore                                               |                       | C1100-1300-6711-0060-00302000-13 | 6/% C Q Search 🛛 🖬 🗸 🕷 🗸 S                                                                                    |
|----------------------------------------------------------------------------------------------------|-----------------------|----------------------------------|----------------------------------------------------------------------------------------------------|
| neu 🔄 Most visiteu 🦲 Echwir 😋 Mai 👷 Pro Contract Home 🔮 Procontract supplier I 🚺 Evenik 🔮 Procontract                                |                       |                                  |                                                                                                    |
| 🕺 PROAC                                                                                                    | TIS<br>ProContract    |                                  | Noticesons                                                                                                    |
| ne Find opportunities My activities My contracts Help                                                                                |                       |                                  | Stefan Eberle - Your account - Log                                                                            |
| evaluation questions                                                                                                    |                       |                                  |                                                                                                    |
| stions                                                                                                    |                       |                                  | Progress (0%)                                                                                                 |
|                                                                                                    | Section status        | Status                           | Flag                                                                                                    |
| 1 Copernicus General Section                                                                                                    |                       | Complete section                 | a                                                                                                    |
| Confirmation of understanding of documentation                                                                                       | Answer question       | •                                | Key                                                                                                    |
| Tendering Organisation name & address                                                                                                | Answer question 🖉     | •                                | The approxy provided is well and complete                                                                     |
| -inancial Identification                                                                                                    | Answer question 🗶     |                                  | The ensure provide is valid and complete.                                                                     |
| (Al Number                                                                                                    | Answer question       | •                                | The answer has been automatically populated from a previous answer but it must be reviewed before submission. |
| urganisation type<br>Nambolding and parent programming name                                                                          | Answer question       |                                  | Indiatory alamants of this quastion have not been provided                                                    |
| Dun and Bradstreet (D. U. N. S) number                                                                                               | Answer question       |                                  | <ul> <li>Managery contents of the quantum mark net been portable.</li> </ul>                                  |
| Confirmation of terms and conditions of contract                                                                                     | Answer question       |                                  | The question has been flagged for review.                                                                     |
| Early Detection and Exclusion System                                                                                                 | Answer question       |                                  |                                                                                                    |
| Additional ECMIVF ITT involvement                                                                                                    | Answer question       | •                                | Public attachments                                                                                            |
| Location status                                                                                                    | Answer question       |                                  |                                                                                                    |
| Organisation solvency                                                                                                    | Answer question       | •                                | No attachments                                                                                                |
| Professional conduct                                                                                                    | Answer question       |                                  |                                                                                                    |
| Compliance with obligations - Payment of social security contributions and taxes                                                     | Answer question       | •                                |                                                                                                    |
| Compliance with obligations - traud, comption, involvement in a criminal organisation, money laundering or any other negal activity  | Answer question       |                                  |                                                                                                    |
| Compliance with colligations - administrative penalties for misrepresenting information                                              | Answer question       |                                  |                                                                                                    |
| Length of contracts                                                                                                    | Answer question       |                                  |                                                                                                    |
| Confirmation of non-misrepresentation of information in this ITT                                                                     | Answer question       |                                  |                                                                                                    |
| Please provide 3 years of financial reports on your organisation to enable us to evaluate your financial status                      | Answer question &     |                                  |                                                                                                    |
| Please state the annual value of grants managed or budget or turnover of your organisation                                           | Answer question       | •                                |                                                                                                    |
| What percentage of the annual figure in answer to the previous question is derived from activity in the field required for this ITT? | Answer question       | •                                |                                                                                                    |
| 0 Overall mark for Section 1                                                                                                    | For internal use only |                                  | SALLANDAS                                                                                                    |
| 2 Copernicus Price Section                                                                                                    |                       | Complete section                 | n                                                                                                    |
| Pricing Tables                                                                                                    | Answer question 🖉     | <b></b>                          |                                                                                                    |
|                                                                                                    |                       |                                  |                                                                                                    |
| socification and Templates for Tenderers                                                                                             | Answer question 🖉     |                                  |                                                                                                    |
| 3.2 HLC3: Track Record                                                                                                    |                       | Complete section                 |                                                                                                    |
| 2.1 U03.1                                                                                                    | For internal use only |                                  |                                                                                                    |
| 3.3 HI C4: OneBy of resources destroyed                                                                                              |                       | Complete section                 |                                                                                                    |
|                                                                                                    |                       |                                  |                                                                                                    |
| 3.4 HLCS. Technical Soution Proposed                                                                                                 |                       | Complete section                 |                                                                                                    |
| 4.1 UC6.1                                                                                                    | For internal use only |                                  |                                                                                                    |
| 42 UC5.2                                                                                                    | For internal use only |                                  |                                                                                                    |

Now you have accessed the online questionnaire where you will need to answer questions and upload completed documents which will constitute your response to the ITT/RFP. Each question will have descriptions and guidance for tenderers about what are expected.

# "Question 1.1 Confirmation of understanding of documentation" of the questionnaire is where you can find the full set of ITT/RFP documents.

Please note that while you are completing the questionnaire, each question will give you the option to "save" your answer and any documents you upload. Once you complete the online questionnaire you will need to close it by clicking on the "back" button at the bottom of the screen.

# CAPTURE 10:

| File Edit View Higtory Bookmania Toolo Help                                                 |                                                                                                    |                                                   |                                       |                                                  |                                                                                                    |                                           |           | -9X |
|---------------------------------------------------------------------------------------------|----------------------------------------------------------------------------------------------------|---------------------------------------------------|---------------------------------------|--------------------------------------------------|----------------------------------------------------------------------------------------------------|-------------------------------------------|-----------|-----|
| procentract.due-north.com/Rfic × +                                                          |                                                                                                    |                                                   |                                       |                                                  |                                                                                                    |                                           |           |     |
| (+) ()  Due North Limited (GB) https://procontract.due-north.com/RfxResponse/RFxResponseSum | maryEdit?rfxId=dcbe3f6d-71b9-e711-80e6-0050                                                                              | 056b645458responseId=                             | 626c1180-19bb-e71                     | 1-80e6-005056664545                              | ( 90%)                                                                                                    | C Q Search                                | ☆ 自 ♣ 余 ♥ | ≶ ≡ |
| 🙆 Most Visited 🧕 Most Visited 🔄 ECMWF 🔯 Mail 🦹 Pro Contract Home 🦿 Procontract suppl        | ler I 🧾 Livelnk 🧯 PROCONTRACT                                                                                            |                                                   |                                       |                                                  |                                                                                                    |                                           |           |     |
|                                                                                             |                                                                                                    | ProContract                                       | t                                     |                                                  |                                                                                                    | (1) Notifications                         |           |     |
|                                                                                             | Home Find opportunities                                                                                                  |                                                   | Ay contracts                          | Help -                                           | Stelan Eberle                                                                                                    | Your account Logout                       |           |     |
|                                                                                             | Home + My activities + C3S 426 LOT 2<br>C3S_426 LOT 2 Operational Sectoral I                                             | Operational Sectoral In<br>Information System for | nformation System<br>the Energy and V | n for the Energy and W<br>Vind Storm Insurance S | /ind Storm Insurance Sectors ><br>Sectors                                                                                                    | •                                         |           |     |
|                                                                                             | My response<br>Additional information<br>Supplier reference:                                                             |                                                   |                                       | 3715591 Draft                                    | <back 0="" 06="" 0<="" 2="" 40="" by:="" december="" remaining="" respond="" summary="" td="" time="" to=""><td>2017 15:00:00<br/>28 18<br/>Minutes Seconds</td><td></td><td></td></back> | 2017 15:00:00<br>28 18<br>Minutes Seconds |           |     |
|                                                                                             | Evaluation criterial/question sets     Title     C35_426 LOT 2 Operational Sector     for the Energy and Wind Storm Insu | al Information System<br>rrance Sectors           | Action<br>n Edit<br>response          | Progress                                         | Response controls     Guternit response     Contractional avitant     Submission checklist     Evaluation criteria                                                                        | <b>k</b> ijuestion sets                   |           |     |
|                                                                                             |                                                                                                    |                                                   |                                       |                                                  | Audit history View audit history                                                                                                    |                                           |           |     |
|                                                                                             |                                                                                                    |                                                   |                                       |                                                  |                                                                                                    |                                           |           |     |
|                                                                                             |                                                                                                    |                                                   |                                       |                                                  |                                                                                                    |                                           |           |     |
|                                                                                             |                                                                                                    |                                                   |                                       |                                                  |                                                                                                    |                                           |           |     |
|                                                                                             | Terms and Conditions   Privacy   Acce<br>Secure Site                                                                     | ssibility                                         |                                       |                                                  |                                                                                                    |                                           |           |     |

Having completed the questionnaire online you can either save it for later submission or submit it straight away.

As indicated in the above Capture 10 above, the status of your response will read as "Draft" during the process.

# It is important to note that once you complete your response, you <u>must click the "Submit response" button</u> and the status of your response should read <u>"Submitted"</u>.

Until the closing date you can change answers to the questionnaire and submit a new version. ECMWF will be able to see only the version of the answers that is current at the closing date.

#### Messaging Board

All correspondence between the tenderers and ECMWF regarding a procurement exercise is conducted via the "messaging board" of the ITT/RFP in the eProcurement Portal in accordance with the instructions provided in the ITT/RFP documents.

Messaging board can be accessed from the dash board of the ITT/RFP as shown in Capture 11 below. Once you click on "view" messages, it will give you an option to create a new message as well as shown in Capture 12. (Indication 1).

Please note that as shown in Capture 12 (indication 2), you will need to select the "Read" status box and click "Update" in order to see the messages that you have previously viewed.

#### CAPTURE 11:

| File Est: Yew Higtory Boolmarks Toole Hole     Zonizas Internet (24)     X    Submitter (25) 405 (01 20 menu X +                                        |                                            |
|----------------------------------------------------------------------------------------------------|--------------------------------------------|
| 🛞 🛈 🖻 Due North Linkted (08)   https://brocontact.due.norf/Lingsplerfors//Chrity/Daribbard/projectid=uac28766-669-e711-80e6-0050586645452allrgPuge=Hane | (1996) 연 🔍 Search 🗘 🖄                      |
| 🙆 Most Valted 🧟 Most Valted 🔓 EDM/F 📴 Mail 💥 Pro Contract Home 💚 Procontract suppler L 🦉 Uvelnk 🧳 PROCONTRACT                                           |                                            |
|                                                                                                    | Notifications                              |
|                                                                                                    |                                            |
| Home Find opportunities My activities My contracts Help                                                                                                 | Stefan Eberle Your account Logout          |
| Home > C35_426 LOT 2 Operational Sectoral Information System for the Energy and Wind Storm Insurance Se                                                 | ectors                                     |
| Activity : C3S_426 LOT 2 Operational Sectoral Information System for the<br>Wind Storm Insurance Sectors                                                | e Energy and <u>&lt; Back to home page</u> |
| Events                                                                                                    | C ECMWF                                    |
| C35 426 LOT 2 Operational Expression of interest accepted Hide details I Open                                                                           | Archive this activity<br>Messages (0)      |
| Sectoral Information System for the<br>Energy and Wild Storm Insurance                                                                                  | You have received 0 message(s)             |
| Sectors                                                                                                    | of which 0 are unread View all View unread |
| Interest start date: 25/10/2017 12/00<br>Interest end date 06/12/2017 15/00                                                                             |                                            |
| Expressed interest on 27/10/2017 14:13                                                                                                    | Audit history                              |
|                                                                                                    | 2 Mar And Indone                           |
| C35.426 LOT 2 Operational Draft (Respond by: 06/12/2017) View details   Open                                                                            |                                            |
| Sectoral Information System for the<br>Energy and Wind Storm Insurance                                                                                  |                                            |
| Sectors                                                                                                    |                                            |
|                                                                                                    |                                            |
|                                                                                                    |                                            |
|                                                                                                    |                                            |
|                                                                                                    |                                            |
|                                                                                                    |                                            |
|                                                                                                    |                                            |
| Terms and Conditions   Protocy   Accessibility                                                                                                    | Powered by                                 |
| n steure Ste                                                                                                    | The Ignationed Company                     |

## CAPTURE 12:

| Elle Edit View Higtery Bookmarks Tools Help                                                           |                                                               |                                   | _8×                                                                                                    |
|----------------------------------------------------------------------------------------------------|---------------------------------------------------------------|-----------------------------------|----------------------------------------------------------------------------------------------------|
| A messages for Cop_010 User Le X                                                                      |                                                               |                                   |                                                                                                    |
| Most Vicited                                                                                          | ProjectMessages/projectid=201008/3-/4d=e/11-80e6-00303080P345 | 3996 C G Search                   |                                                                                                    |
|                                                                                                    | ProContract                                                   | Nutlications                      | <b>A</b>                                                                                                    |
|                                                                                                    | Home Find opportunities My activities My contracts Help -     | Stefan Eberle Your account Legout | and a second second second second second second second second second second second second second second second |
| Home + Mv activities + Cop 010 User Learning Services Lot 1 + Messagi                                 | ng                                                            |                                   | All data 🔹 Search 🔽                                                                                            |
| Messages for Cop 010 User Learning Services                                                           | Lot 1 - Search results                                        |                                   |                                                                                                    |
| Narrow your results Inb                                                                               | OX .                                                          |                                   |                                                                                                    |
| Read Status     Freed     The Read Status     Freed     Freed     Freed     Freed     Freed     Freed | re en data avalade.                                           |                                   | -Actions-                                                                                                    |
| Sart date<br>(domenyiyy)<br>(Pacet)<br>(update                                                        |                                                               |                                   |                                                                                                    |
| Terms and Conditions   Privacy   Accessibility                                                        |                                                               |                                   | an an an an an an an an an an an an an a                                                                       |